## IDP Keycloak - OpenID Connect

Instructions

| Sign in to your Keycloak Admin Console                                                                                                    | Correction   Sign in to your account   Username or email   Password   Sign In                                                                                                    |
|----------------------------------------------------------------------------------------------------|----------------------------------------------------------------------------------------------------|
| <ol> <li>Click on the small arrow next to Select realm</li> <li>Click on Add realm</li> </ol>                                                                                                    |                                                                                                    |
| <ul> <li>You can also use an existing realm if you already have one created for this purpose</li> </ul>                                                                                                    | Select realm                                                                                                    |
|                                                                                                    | Master       Add realm       Add realm       2                                                                                                    |
| <ol> <li>Name:<br/>Name the realm as you wish (e.g. "Inova")</li> <li>Click on Create</li> </ol>                                                                                                    | Select realm  Add realm Import Select field                                                                                                    |
| • You can also use an existing realm if you already have one created for this purpose                                                                                                    | Name* December 2010                                                                                                    |
| <ol> <li>On the left side menu, click on <b>Clients</b></li> <li>Click on the <b>Create</b> button</li> </ol>                                                                                                    | Clears       Clears       Clears <th< th=""></th<>                                                                                                    |
| <ol> <li>Client ID:<br/>Choose a suitable Client ID and Note it (e.g. "inova")</li> <li>This element will be needed to continue setting up the SSO on Inova's<br/>end.</li> <li>Client Protocol:<br/>Select openid-connect</li> <li>Click on Save</li> </ol> | Century Add Client Inova Century Add Client Inova Century Add Client Inova Century Add Client Inova Century Century Ce |

| <ol> <li>Access Type:<br/>Select confidential</li> <li>Set the Direct Access Grants Enabled button to OFF</li> <li>Valid Redirect URIs:<br/>https://auth.inova-application.com/auth/realms/<realm_name>/broke<br/>r/oidc-keycloak/endpoint</realm_name></li> <li>Click on Save</li> <li>IMPORTANT: Please ensure that the domain auth.inova-<br/>application.com is whitelisted on your end</li> <li>Replace <realm_name> by the one provided by Inova.</realm_name></li> </ol> | VCVCVLAX       Image: Image: Ima                                    |
|----------------------------------------------------------------------------------------------------|----------------------------------------------------------------------------------------------------|
| <ol> <li>Click on the Credentials tab</li> <li>Secret:<br/>Copy and Note the Secret</li> <li>This element will be needed to continue setting up the SSO on Inova's end.</li> </ol>                                                                                                    | Image: Sector Sector                           |
| <ol> <li>On the left side menu, click on Realm Settings</li> <li>Right-click on OpenID Endpoint Configuration         <ul> <li>Click on Copy link address to get the URL and Note it</li> <li>It should be something like:</li> <li>https://<your-domain>/auth/realms/<your-realm-name>/.well-known/openid-configuration</your-realm-name></your-domain></li> </ul> </li> </ol>                                                                                                 | terrerer las, o         index cabo         index cabo         ind |
| <ol> <li>Send the elements you noted previously to Inova:</li> <li>Client ID</li> <li>Client Secret</li> <li>OpenID Endpoint Configuration URL</li> </ol>                                                                                                    | <u></u> =∑ <b>r</b> înova                                                                                                    |